## 【 MJデータ更新 操作でのご提供について 】

ご利用いただいてる システム・導入環境等により、Motorjim Cosmo シリーズ 内の操作でデータの インストール(MJデータ更新)が可能な場合がございます。

- !!以下は、MJデータ更新 操作が可能かどうかを確認する方法です。!!
- Motorjim Cosmo シリーズ のTOP画面(メニュー画面)の左下項目を確認してください。
  - ① [ データバージョン ] 項目が表示されている場合は 左クリック してください。
  - ※ [ <u>データバージョン</u> ] 項目が表示されていない場合 **MJデータ更新操作は行うことができません。** C D等メディアでのご提供になります。

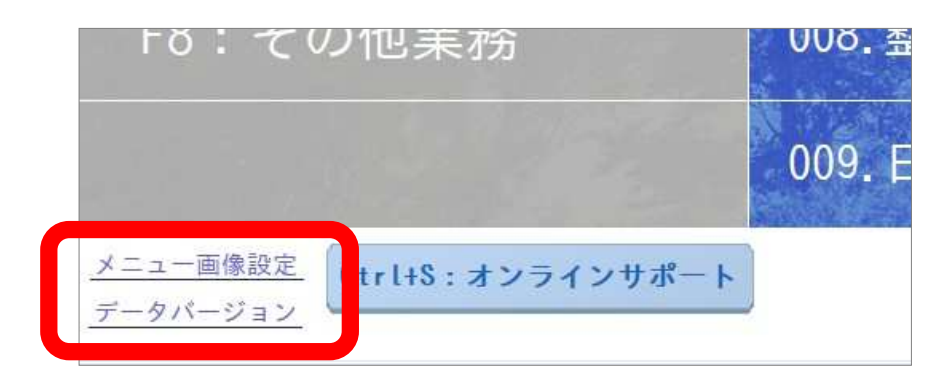

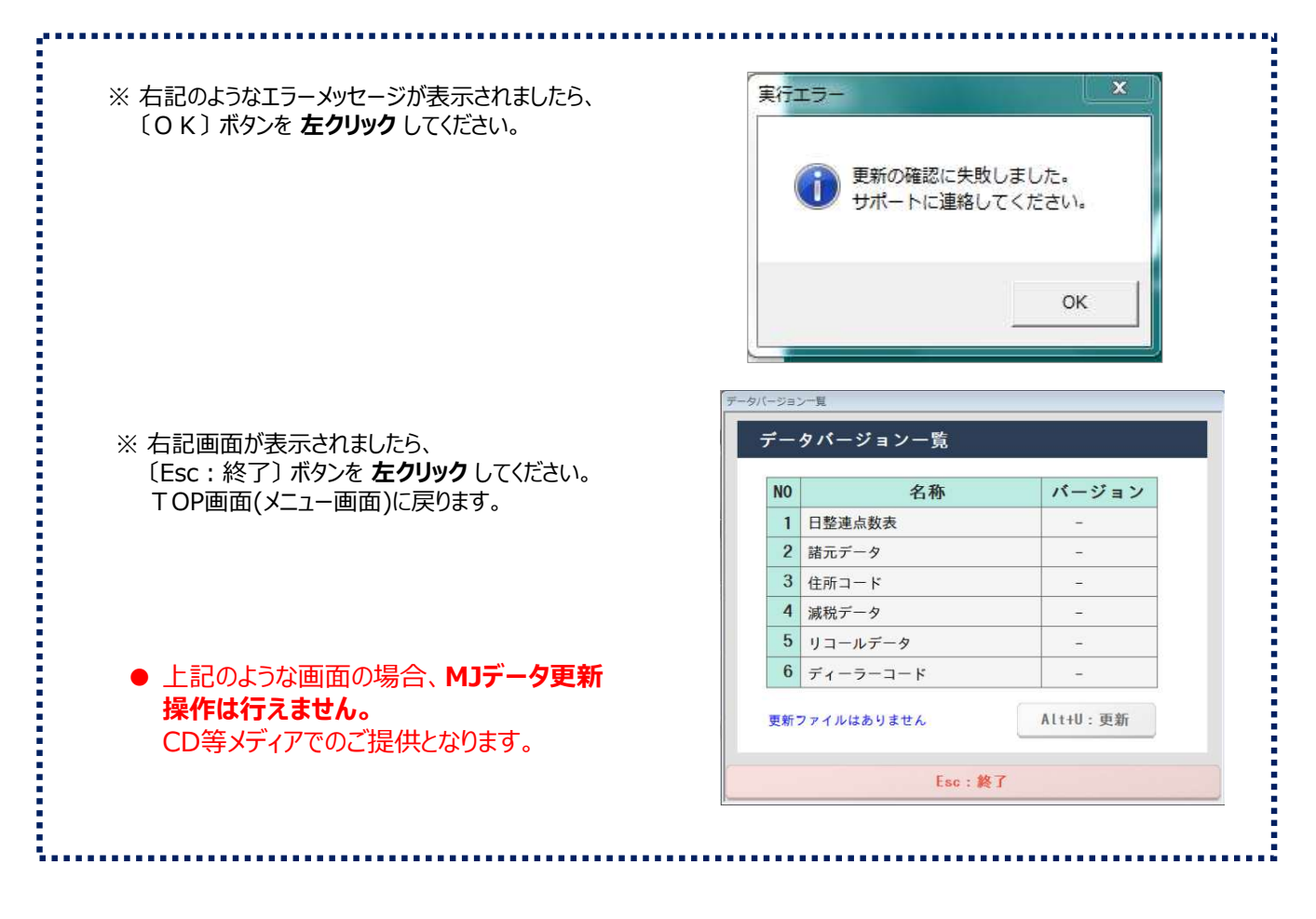

- MJデータ更新 確認方法 1/2 -

② データバージョン一覧 画面が表示されます。
バージョンに〔-〕以外の数値が表示されている場合、MJデータ更新操作が可能です。

- 下記画面が表示されていても、なんらかの理由により MJデータ更新 操作ができない場合もございます。 ご不明な点がございましたら、弊社担当までご連絡ください。
- 下記画面の名称とバージョン(数値)はお客様のご導入システムにより異なりますこと予めご了承ください。

| NO | 名称       | バージョン |
|----|----------|-------|
| 1  | 日整連点数表   | 20102 |
| 2  | 諸元データ    | 20121 |
| 3  | 住所コード    | 20101 |
| 4  | 減税データ    | 21110 |
| 5  | リコールデータ  | 21111 |
| 6  | ディーラーコード | 20010 |

③〔Esc:終了〕ボタンを 左クリック してください。T OP画面(メニュー画面)に戻ります。

以上で、確認は終わりです。